## Návod nákupu pohonných hmot na tankautomatu

## Tankautomat musíte použít před vyvěšením výdejní pistole ze stojanu. Tankautomat se ovládá přes dotykovou obrazovku.

1. Na základní obrazovce zvolte ikonu čerpání
2. Zvolte číslo výdejního stojanu 3. Zvolte typ platby, postupujte dle pokynů na obrazovce
Image: Strategy and Strategy and Stra

Přiložte kartu, nebo klíčenku (čip) ke snímači dle obrázku.

Dbejte, aby jste přikládali kartu, nebo klíčenku odděleně od dalších radiofrekvenčních karet nebo klíčenek.

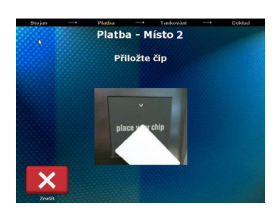

Zadejte PIN ke kartě (čipu) Je-li místo PIN kódu vyžadována identifikace další kartou, načtěte druhou kartu (čip).

|   | **** |   |   | С           |
|---|------|---|---|-------------|
|   | 1    | 2 | 3 |             |
|   | 4    | 5 | 6 |             |
|   | 7    | 8 | 9 |             |
|   |      | 0 | < |             |
| × |      |   |   | Polaradovat |

Regional and the second second

V případě kladné autorizace je povoleno čerpání na zvoleném stojanu.

Zadejte stav KM, je-li pro

načtenou kartu vyžadován.

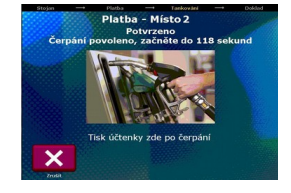

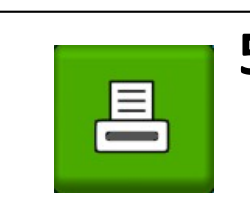

## **5.** TISK

Po zavěšení výdejní pistole si vždy vytiskněte váš doklad. Zvolte ikonu tisk a následně zvolte stojan, ze kterého jste čerpali. V případě CCS karty s limitem postupujte dle pokynů na obrazovce.

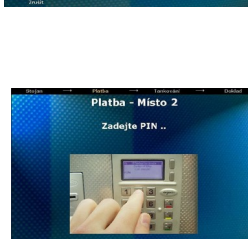

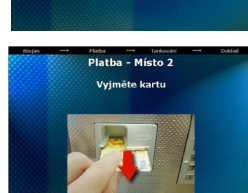

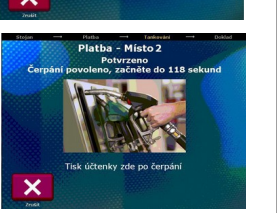

## 4 a) Platba bankovní kartou nebo CCS kartou

Zadejte částku ve výši plánovaného nákupu

Odečtena Vám bude skutečná tankovaná hodnota.

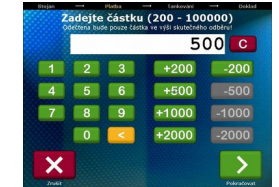

Vložte kartu do snímače Bezkontaktní kartu po přiložení oddalte od snímače a uschovejte.

<u>Čipovou kartu ponechte po</u> <u>celou dobu autorizace ve</u> <u>snímači.</u>

<u>Magnetickou kartu po vložení</u> <u>opět vyjměte ze snímače.</u> Karta je čtena při vytažení.

Zadejte PIN Počkejte na autorizaci karty.

Čipová karta: Vyjměte kartu ze snímače

V případě kladné autorizace je povoleno čerpání na zvoleném výdejním místě.